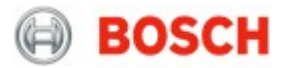

## How to create a technical password in Remote Portal?

When a user decides to use Single Sign-on, meaning SingleKey ID (SKID) or an integrated customer IDP (company account) as the authentication method for Bosch Remote Portal a technical password will be required to login to other applications that do not support SingleKey ID or any other IDP. In the following, it is explained how to create a technical password and how to use it with an application like for example Bosch Configuration Manager or Bosch Project Assistant app, that does not support SingleKey ID or any other IDP.

## Step-by-step guide

- 1. Login to Remote Portal with your SKID account or your company account in case the IDP of your company has been integrated to Remote Portal.
- 2. Click on your user name in the upper right hand corner and select User Settings.

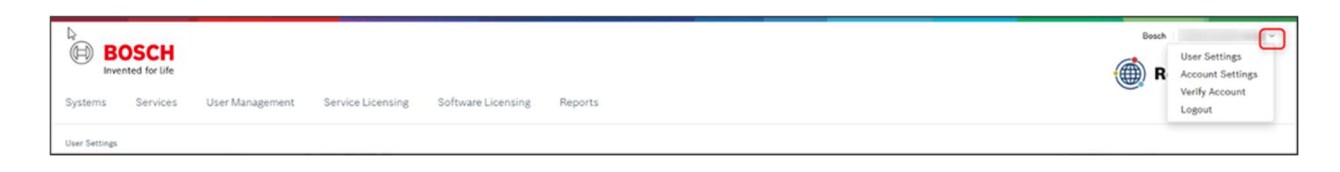

3. On the Technical Password card click Generate.

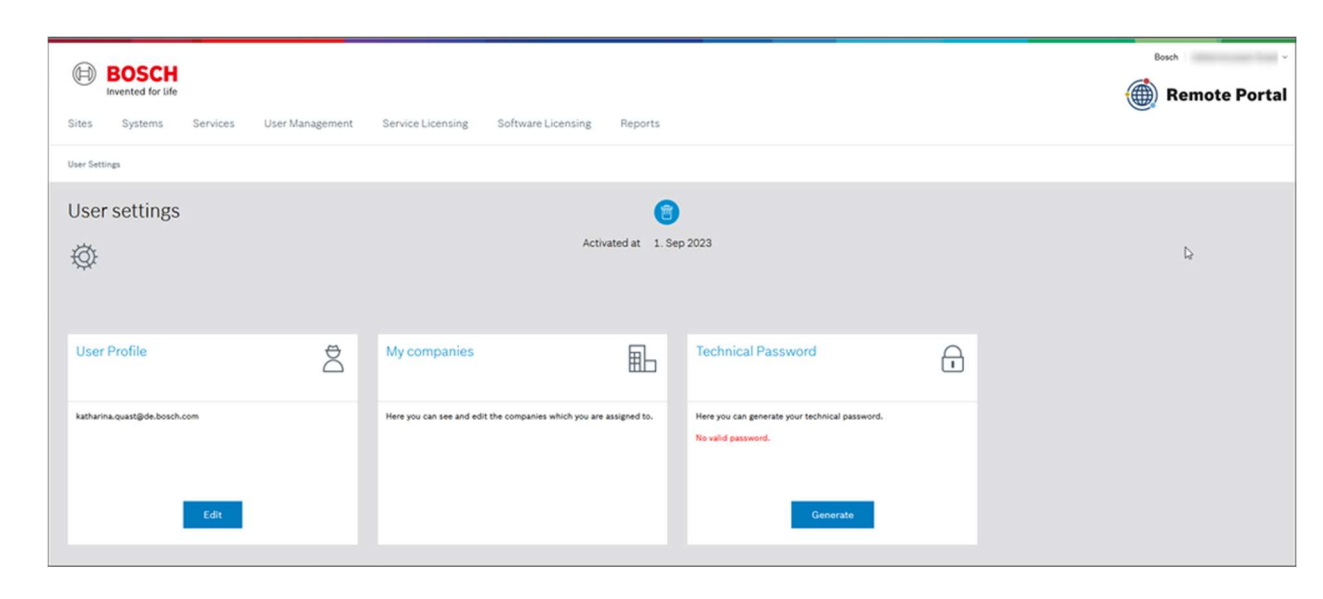

4. The success banner will show you the technical password you have just created. **Please note:** the technical password expires after 2 hours.

| BOSCH<br>Invented for life<br>Sites Systems Services User Management | Service Licensing Software Licensing Reports                       |                                                                                                    | Besch Remote Portal |
|----------------------------------------------------------------------|--------------------------------------------------------------------|----------------------------------------------------------------------------------------------------|---------------------|
| User Settings                                                        |                                                                    |                                                                                                    |                     |
| You can use the generated password *53SS1IVaFtk9z6                   | * for 2 hours.                                                     |                                                                                                    | ×                   |
| User settings                                                        | Activated at 1. Sep 20                                             | 23                                                                                                    |                     |
| User Profile                                                         | My companies                                                       | Technical Password                                                                                           |                     |
| katharina.quast@del.bosch.com<br>Edit                                | Here you can see and edit the companies which you are assigned to. | tere you can generate your technical password.<br>The password in valid until 21. Mar 2024 18:00<br>Generate | 4                   |

5. Copy the technical password from the banner shown in Remote Portal and use it together with the email address you're using for SingleKey ID / your company IDP to connect to Remote Portal e.g. in Configuration Manager.

| <b>~</b> | Remote Portal           | × |      |      |
|----------|-------------------------|---|------|------|
|          | E-mail<br>@de.bosch.com | ~ | S @  |      |
| ۲        | Password                | ۲ | Туре | Info |
| al la    | Remember                |   |      |      |
| ¢        | OK Cancel               |   |      |      |
| ひ<br>『   |                         |   |      |      |

You can now use Configuration Manager as before when using the legacy login with email address and password.